# Manual de Usuario Externo

Requerimientos

## Tabla de contenido

| 1 | List  | ado de requerimientos          | 3   |
|---|-------|--------------------------------|-----|
|   | 1.1   | Búsqueda por detalle           | 4   |
| 2 | Reg   | jistro de requerimientos       | 5   |
|   | 2.1   | Agregar detalle                | 5   |
|   | 2.2   | Modificar detalle de servicio  | 8   |
|   | 2.3   | Adjuntar archivos              | 9   |
|   | 2.3.2 | 1 Ēliminar archivo adjunto     | .12 |
|   | 2.3.2 | 2 Ver archivo adjunto          | .13 |
|   | 2.3.3 | 3 Excepciones adjuntar archivo | .14 |
|   | 2.4   | Excepciones agregar detalle    | .15 |
| 3 | Émi   | itir requerimiento             | 16  |
| - |       | •                              |     |

## 1 Listado de requerimientos

En la siguiente ventana se muestran los datos de tipo de entidad y entidad en función a la región del usuario en sesión, la plataforma y el parámetro de año que permite filtrar la consulta de requerimientos.

| Tipo de Entidad:      | Municipios                | Entidad:        | Saltillo                  |                  |                |           |         |
|-----------------------|---------------------------|-----------------|---------------------------|------------------|----------------|-----------|---------|
| Plataforma:           | Seleccionar la plataforma | ✓ Año:          | 2016                      |                  |                |           |         |
| Búsqueda por detalle: |                           | <b>Q</b> Buscar |                           |                  |                | <b> </b>  | 🖹 Nuevo |
| Listado de requerimie | ntos                      |                 |                           |                  |                |           |         |
| Ver 10  ver registros |                           |                 |                           | Búsqueda s       | obre columnas: |           |         |
| FECHA II              | ENTIDAD                   | tt              | USUARIO .IT               | Folio It         | PLATAFORMA 1   | ESTATUS 🗍 | l It    |
| 31/05/2016 Saltillo   |                           |                 | Carlos A. Perales Aguirre | SR-2016-0009-030 | SIIF           | Emitida   | Q       |

\* En el listado se visualizan los datos del requerimiento:

- Fecha, en la que se registró el requerimiento.
- Entidad sobre la cual se realizó el requerimiento.
- Usuario, quien registro el requerimiento.
- Folio, se conforma de las iniciales de "Servicio de Requerimientos", año en la que se registra el requerimiento, la clave de la entidad y un consecutivo en función del número de requerimientos por entidad.
  - ✓ <u>SR-2016</u>-0<u>24-0001</u>
- Estatus, se indican los 5 estatus por los cuales se encuentra la hoja de servicio.
  - Registro, Emitida, En proceso y Atendida

Para consultar el contenido del requerimiento dar clic sobre el icono de "lupa" que se encuentra en cada uno de los registro.

| Tipo de Entidad:                                                                                                    | Municipios                | Entidad: | Saltillo                  |                  |                |            |         |
|----------------------------------------------------------------------------------------------------|---------------------------|----------|---------------------------|------------------|----------------|------------|---------|
| Plataforma:                                                                                                    | Seleccionar la plataforma | Año:     | 2016 💌                    |                  |                |            |         |
| Búsqueda por detalle:                                                                                                    |                           | Q Buscar |                           |                  |                | <b> </b>   | 🖹 Nuevo |
| Tipo de Entidad:       Municipios       Entidad:       Saltillo         Plataforma:       Seleccionar la plataforma       ▲ ño:       2016       ▼         Búsqueda por detalle:       Q Buscar       Q Ayuda       Nuevo         Listado de requerimientos       Ver 10 ▼ registros       Búsqueda sobre columnas:       ▼         FECHA 11       ENTIDAD       11       USUARIO       11       POLIO       11       FATAFORMA       11       ESTATUS       11         22/08/2016       Saltillo       Carlos A. Perales Aguirre       SR-2016-030-0020       SIMCA       En captura       Q |                           |          |                           |                  |                |            |         |
| Ver 10 <b>v</b> registros                                                                                                    |                           |          |                           | Búsqueda s       | obre columnas: |            |         |
| FECHA II                                                                                                    | ENTIDAD                   | lt.      | USUARIO II                | Folio It         | PLATAFORMA     | ESTATUS 🕴  | tt I    |
| 22/08/2016 Saltillo                                                                                                    |                           |          | Carlos A. Perales Aguirre | SR-2016-030-0020 | SIMCA          | En captura | Q       |
| 20/08/2016 Saltillo                                                                                                    |                           |          | Carlos A. Perales Aguirre | SR-2016-030-0019 | SAACG          | Emitida    | Q       |

## 1.1 Búsqueda por detalle

"Búsqueda por detalle" nos permite buscar dentro de los requerimientos registrados en función del contenido de cada detalle que fue descrito.

| Tipo       | de Entidad:               | Municipios                |   | Entidad:        | Saltillo                |     |                |         |              |    |                |         |
|------------|---------------------------|---------------------------|---|-----------------|-------------------------|-----|----------------|---------|--------------|----|----------------|---------|
|            | Plataforma:               | Seleccionar la plataforma | • | Año:            | 2016                    | •   |                |         |              |    |                |         |
| Búsqueda   | por detalle:              |                           |   | <b>Q</b> Buscar |                         |     |                |         |              |    | <b>♀</b> Ayuda | 🖹 Nuevo |
| Listado de | Listado de requerimientos |                           |   |                 |                         |     |                |         |              |    |                |         |
| Ver 10     | registros                 |                           |   |                 |                         |     | Búsque         | la sobr | re columnas: |    |                |         |
| FECHA II   |                           | ENTIDAD                   |   | It              | USUARIO                 | lt  | FOLIO          | lt P    | PLATAFORMA   | 11 | ESTATUS 🐰      | tt I    |
| 22/08/2016 | Saltillo                  |                           |   |                 | Carlos A. Perales Aguir | rre | SR-2016-030-00 | 20      | SIMCA        |    | En captura     | Q       |
| 20/08/2016 | Saltillo                  |                           |   |                 | Carlos A. Perales Aguir | rre | SR-2016-030-00 | 19      | SAACG        |    | Emitida        | Q       |

Para realizar la búsqueda es necesario escribir una palabra o más palabras que contenga la descripción que se desea buscar.

| Tipo       | de Entidad:  | Municipios                | Entidad: | Saltillo                |     |                |      |                |                |       |
|------------|--------------|---------------------------|----------|-------------------------|-----|----------------|------|----------------|----------------|-------|
| ,          | Plataforma:  | Seleccionar la plataforma | ✓ Año:   | 2016                    | •   |                |      |                |                |       |
| Búsqueda   | por detalle: | Capacitación              | Q Buscar |                         |     |                |      |                | <b>Q</b> Ayuda | Nuevo |
| Listado de | requerimie   | entos                     |          |                         |     | -              |      |                | -              | -     |
| Ver 10     | registros    |                           |          |                         |     | Búsque         | da s | obre columnas: |                |       |
| FECHA 17   |              | ENTIDAD                   | lt.      | USUARIO                 | -II | FOLIO          | H    | PLATAFORMA     | ESTATUS        | t It  |
| 22/08/2016 | Saltillo     |                           |          | Carlos A. Perales Agui  | rre | SR-2016-030-0  | 020  | SIMCA          | En captura     | Q     |
| 20/08/2016 | Saltillo     |                           |          | Carlos A. Perales Aguin | rre | SR-2016-030-00 | 019  | SAACG          | Emitida        | Q     |

Y por último dar clic en el botón de "Buscar" y en el listado se visualizan las hojas de servicio que posiblemente contengan la búsqueda.

| Tipo o                                                                                           | le Entidad:                                  | Municipios                                  | Entidad:        | Saltillo                                                                                                    |                                                                                                    |                                                |                                                              |                        |  |  |
|--------------------------------------------------------------------------------------------------|----------------------------------------------|---------------------------------------------|-----------------|----------------------------------------------------------------------------------------------------|----------------------------------------------------------------------------------------------------|------------------------------------------------|--------------------------------------------------------------|------------------------|--|--|
| F                                                                                                | Plataforma:                                  | Seleccionar la plataforma                   | Año:            | 2016 💌                                                                                                    |                                                                                                    |                                                |                                                              |                        |  |  |
| Búsqueda j                                                                                       | oor detalle:                                 | Capacitación                                | <b>Q</b> Buscar |                                                                                                    |                                                                                                    |                                                | <b> </b>                                                     | 🖹 Nuevo                |  |  |
| Listado de                                                                                       | Listado de requerimientos                    |                                             |                 |                                                                                                    |                                                                                                    |                                                |                                                              |                        |  |  |
| Ver 10                                                                                           | registros                                    | Ver 10 🔻 registros Búsqueda sobre columnas: |                 |                                                                                                    |                                                                                                    |                                                |                                                              |                        |  |  |
|                                                                                                  |                                              |                                             |                 |                                                                                                    |                                                                                                    |                                                |                                                              |                        |  |  |
| FECHA J1                                                                                         |                                              | ENTIDAD                                     | lt              | usuario Jî                                                                                                    | Folio lî                                                                                                    | PLATAFORMA I                                   | estatus 🗄                                                    | tt.                    |  |  |
| FECHA 13<br>13/05/2016                                                                           | Saltillo                                     | ENTIDAD                                     | tt              | USUARIO II<br>Carlos A. Perales Aguirre                                                                                        | FOLIO 11<br>SR-2016-0005-030                                                                                             | PLATAFORMA                                     | ESTATUS II                                                   | li<br>Q                |  |  |
| FECHA 13<br>13/05/2016<br>18/07/2016                                                             | Saltillo<br>Saltillo                         | ENTIDAD                                     | ţ1              | USUARIO IT<br>Carlos A. Perales Aguirre<br>Carlos A. Perales Aguirre                                                           | FOLIO<br>SR-2016-0005-030<br>SR-2016-030-0018                                                                            | PLATAFORMA II<br>SIIF<br>SIIF                  | ESTATUS II<br>En proceso<br>Atendida                         | tt<br>Q<br>Q           |  |  |
| FECHA         11           13/05/2016         18/07/2016           16/06/2016         16/06/2016 | Saltillo<br>Saltillo<br>Saltillo             | ENTIDAD                                     | ł               | USUARIO II<br>Carlos A. Perales Aguirre<br>Carlos A. Perales Aguirre<br>Carlos A. Perales Aguirre                              | FOLIO 17<br>SR-2016-0005-030<br>SR-2016-030-0018<br>SR-2016-030-0016                                                     | PLATAFORMA                                     | ESTATUS II<br>En proceso<br>Atendida<br>Atendida             | 2<br>2<br>11           |  |  |
| FECHA           13/05/2016           18/07/2016           16/06/2016           30/05/2016        | Saltillo<br>Saltillo<br>Saltillo<br>Saltillo | ENTIDAD                                     | 11              | USUARIO II<br>Carlos A. Perales Aguirre<br>Carlos A. Perales Aguirre<br>Carlos A. Perales Aguirre<br>Carlos A. Perales Aguirre | FOLIO         II           SR-2016-0005-030         SR-2016-030-0018           SR-2016-030-0016         SR-2016-030-0008 | PLATAFORMA II<br>SIIF<br>SIIF<br>SAACG<br>SIIF | ESTATUS II<br>En proceso<br>Atendida<br>Atendida<br>Atendida | 11<br>Q<br>Q<br>Q<br>Q |  |  |

# 2 Registro de requerimientos

Para registrar un nuevo requerimiento es necesario seleccionar una plataforma válida y dar clic sobre el botón de "Nuevo".

| Tip       | o de Entidad:   | Municipios | Entidad: | Saltillo                  |                  |                |            |       |
|-----------|-----------------|------------|----------|---------------------------|------------------|----------------|------------|-------|
| Γ         | Plataforma:     | SIIF       | Año:     | 2016                      |                  |                | _          |       |
| Búsqued   | la por detalle: |            | Q Buscar |                           |                  |                | © Ayuda    | Nuevo |
| Listado d | le requerimie   | ntos       |          |                           |                  |                |            |       |
| Ver 10    | ▼ registros     |            |          |                           | Búsqueda s       | obre columnas: |            |       |
| FECHA     | T               | ENTIDAD    | н        | USUARIO II                | FOLIO II         | PLATAFORMA     | ESTATUS II | II.   |
| 31/05/201 | 6 Saltillo      |            |          | Carlos A. Perales Aguirre | SR-2016-030-0009 | SIIF           |            | 0     |
|           |                 |            |          |                           |                  |                |            | 4     |

### 2.1 Agregar detalle

Para comenzar con el registro de un detalle al requerimiento dar clic en el botón de "1.-Agregar detalle", el cual mostrará la ventana emergente de Requerimiento:

| Folio:                   | Sin asignar                     | Fecha:       | 24/08/2016 | Ρ  | 'lataforma: | SIIF |                | Est                | atus: <b>En captura</b> |
|--------------------------|---------------------------------|--------------|------------|----|-------------|------|----------------|--------------------|-------------------------|
| Tipo de Entidad:         | Municipios                      | Entidad:     | Saltillo   |    |             |      |                |                    |                         |
| Recomendación: Define un | detalle de requerimiento por ca | da necesidad |            |    |             |      | <b>♀</b> Ayuda | ■1 Agregar detalle | <b>≮</b> Regresar       |
| Detalle de Requeri       | miento                          |              |            |    |             |      |                |                    |                         |
| # ACTIVIDAD              |                                 | DESCRIPCIÓN  |            | DA | ASIGNACIÓN  | DP   | ATENDIDO P     | OR ESTATUS         |                         |
|                          |                                 |              |            |    |             |      |                |                    |                         |

| Requerimiento     | ×                    |
|-------------------|----------------------|
| Tipo de actividad | v                    |
| Descripción       |                      |
|                   | .:<br>350 caracteres |
|                   | Guardar Cerrar       |

DA: Dias transcurridos desde la emisión hasta la fecha de asignación. | DP: Dias en proceso desde la asignación a la fecha o fecha de atendido.

Para registrar el detalle del servicio ejecutar los siguientes pasos:

1. Seleccionar la actividad a solicitar.

| Requerimiento                                                       | )   | × |
|---------------------------------------------------------------------|-----|---|
| Tipo de actividad                                                   | l   | • |
| Actualización<br>Capacitación<br>Instalación<br>Solución de problem | mas |   |
| Captura<br>Análisis<br>Otro                                         |     | _ |

2. Describe el detalle de la necesidad a solicitar.

| Requerimiento                                   |         | $\times$       |
|-------------------------------------------------|---------|----------------|
| Capacitación                                    |         | •              |
| Se solicita capacitación para usuarios de SIIF. |         |                |
|                                                 |         | 303 caracteres |
|                                                 | Guardar | Cerrar         |

#### 3. Dar clic en el botón de "Guardar"

| Requerimiento                                   |  |         | )           |
|-------------------------------------------------|--|---------|-------------|
| Capacitación                                    |  |         | •           |
| Se solicita capacitación para usuarios de SIIF. |  |         |             |
|                                                 |  |         | 303 caracte |
|                                                 |  | Guardar | Cerrar      |

4. Se visualizará un mensaje de éxito indicando que el registro se realizó correctamente y para finalizar dar clic en el botón "OK".

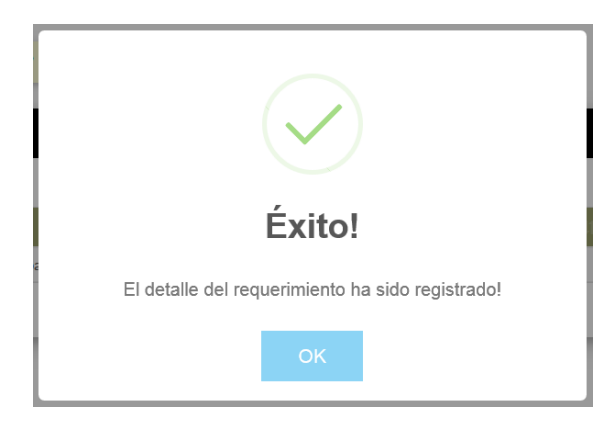

- 5. Una vez que se finalizó el registro del detalle:
  - ✓ Genera el folio nuevo.
  - ✓ El estatus cambia a "En captura".
  - ✓ Se habilita el botón que permiten continuar con la emisión del requerimiento.
  - ✓ Se visualiza el detalle de servicio que se dio de alta el cual se podrá editar o eliminar utilizando los iconos de "lápiz" y "basura".
  - ✓ Y adjuntar archivos de ayuda para una mejor comprensión de lo solicitado, en el icono de "nube".

| Folio:                    | SR-2016-030-0021                                                  | Fecha:       | 24/08/201 | .6    | Plataforma  | SIIF  |                      |                 | Estatus: <b>En capt</b> u |
|---------------------------|-------------------------------------------------------------------|--------------|-----------|-------|-------------|-------|----------------------|-----------------|---------------------------|
| Tipo de Entidad:          | Municipios                                                        | Entidad:     | Saltillo  |       |             |       |                      |                 |                           |
| ecomendación: Define un d | omendación: Define un detalle de requerimiento por cada necesidad |              |           |       |             |       | ■1 Agregar detalle   | e <b>⊠</b> 2 Er | nitir <b>K</b> Regresar   |
| Detalle de Requerim       | iento                                                             |              |           |       |             |       |                      |                 |                           |
| Ver 10 🔻 registros        |                                                                   |              |           |       |             | B     | úsqueda sobre column | as:             |                           |
| # LE ACTIVIDAD ↓†         | DESCRIP                                                           | CIÓN         | tt.       | DA JÌ | signación 🕼 | DP J1 | ATENDIDO POR         | 1 ESTATUS       | tt tt                     |
| 0 Capacitación            | Se solicita capacitación para usuari                              | ios de SIIF. |           | 0     |             | 0     |                      | Registr         | ○ / î 🛆                   |
| iotal de registros 1      |                                                                   |              | ( 1 )     |       |             |       |                      |                 | -                         |

DA: Dias transcurridos desde la emisión hasta la fecha de asignación. | DP: Dias en proceso desde la asignación a la fecha o fecha de atendido.

## 2.2 Modificar detalle de servicio

Para modificar un detalle de requerimiento dar clic sobre el icono de "lápiz" que se encuentra en cada uno de los registro de los detalles.

|          | Folio:              | SR-2016-030-0021                   | Fecha:         | 24/08/201 | .6    | Plataform     | na: SI       | IF                  | Es               | tatus: <b>En captura</b> |
|----------|---------------------|------------------------------------|----------------|-----------|-------|---------------|--------------|---------------------|------------------|--------------------------|
|          | Tipo de Entidad:    | Municipios                         | Entidad:       | Saltillo  |       |               |              |                     |                  |                          |
| Recomend | dación: Define un d | etalle de requerimiento por cac    | a necesidad    |           |       |               | <b>⊋</b> Ayu | da 🔳 Agregar det    | talle 🖾 2 Emitir | <b>≮</b> Regresar        |
| Detall   | e de Requerim       | iento                              |                |           |       |               |              |                     |                  |                          |
| Ver 10   | registros           |                                    |                |           |       |               |              | Búsqueda sobre colu | mnas:            |                          |
| • 44     | ACTIVIDAD           | DESCR                              | PCIÓN          | 11        | DA Jî | ASIGNACIÓN II | DP II        | ATENDIDO POR        | LT ESTATUS LT    | u.                       |
| 0        | Capacitación        | Se solicita capacitación para usua | arios de SIIF. |           | 0     |               | 0            |                     | Registro         | /14                      |
| Total de | registros 1         |                                    |                | < 1 >     |       |               |              |                     |                  |                          |

DA: Dias transcurridos desde la emisión hasta la fecha de asignación. | DP: Dias en proceso desde la asignación a la fecha o fecha de atendido.

Enseguida se mostrará la siguiente ventana emergente, en la cual se podrán hacer las modificaciones necesarias al detalle del requerimiento.

| Requerimiento                                       |         | ×              |
|-----------------------------------------------------|---------|----------------|
| Capacitación                                        |         | •              |
| Se solicita capacitación para los usuarios de SIIF. |         |                |
|                                                     |         | .ti            |
|                                                     |         | obo caracteres |
|                                                     | Guardar | Cerrar         |

Una vez que fueron modificados los datos necesarios, dar clic sobre el botón de "Guardar", se visualizará un mensaje de éxito indicando que la actualización se realizó correctamente y para finalizar dar clic en el botón "OK".

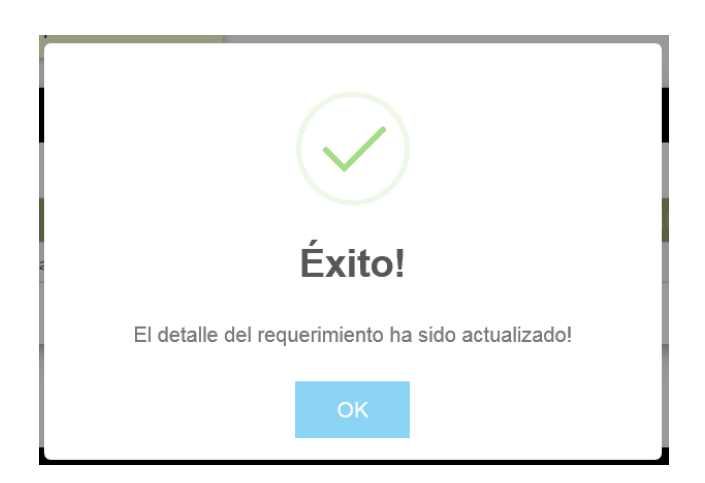

## 2.3 Adjuntar archivos

Para adjuntar un archivo al detalle del requerimiento dar clic sobre el icono de "nube" " que se encuentra en cada uno de los registro de los detalles.

| Folio:                               | SR-2016-030-0021                      | Fecha:                  | 24/08/201          | 6            | Platafor           | ma: s | SIIF                |       | Esta      | atus: <b>En captura</b> |
|--------------------------------------|---------------------------------------|-------------------------|--------------------|--------------|--------------------|-------|---------------------|-------|-----------|-------------------------|
| Tipo de Entidad:                     | Municipios                            | Entidad:                | Saltillo           |              |                    |       |                     |       |           |                         |
| Recomendación: Define un de          | talle de requerimiento por cao        | la necesidad            |                    |              |                    | \$ Ау | uda 🔲 1 Agregar de  | talle | 2 Emitir  | <b>≮</b> Regresar       |
| Detalle de Reguerimi                 | iento                                 |                         |                    | -            |                    |       |                     |       |           |                         |
| Ver 10 <b>v</b> registros            |                                       |                         |                    |              |                    |       | Búsqueda sobre colu | mnas: |           |                         |
| # 🏭 ACTIVIDAD 👫                      | DESCR                                 | PCIÓN                   | tt.                | DA Jî        | ASIGNACIÓN 🕸       | DP II | ATENDIDO POR        | 11    | ESTATUS 1 | It                      |
| 0 Capacitación S                     | Se solicita capacitación para usu     | arios de SIIF.          |                    | 0            |                    | 0     |                     |       | Registro  | /14                     |
| Total de registros 1                 |                                       |                         | · 1 >              |              |                    |       |                     |       |           |                         |
| DA: Dias transcurridos desde la emis | ión hasta la fecha de asignación.   ( | DP: Dias en proceso des | de la asignación a | a la fecha o | fecha de atendido. |       |                     |       |           |                         |

En seguida se mostrará la siguiente ventana emergente, en la cual se cargará el archivo. Dar clic en el botón de "Seleccionar archivo..."

| Archivos adjuntos                                 |                                               |                          |         | ×    |
|---------------------------------------------------|-----------------------------------------------|--------------------------|---------|------|
| (Archivos permitidos: jpg, bmp, gif, jpeg, docume | ntos de Office, pdf, txt, xps   Maximo 10 MB) | 🚔 Seleccionar archivo    | 🛆 Subir |      |
| Ver 10 💌 registros                                |                                               | Búsqueda sobre columnas: |         |      |
|                                                   | NOMBRE DEL ARCHIVO                            | 14                       |         | - If |
| Total de registros 0                              | ۲                                             |                          |         |      |
|                                                   |                                               |                          |         |      |

Cerrar

Se mostrará la ventana emergente para seleccionar el archivo deseado.

| -                         |                          |
|---------------------------|--------------------------|
| 🕞 💬 🔳 Escritorio 🕨        | 👻 🍫 🛛 Buscar Escritorio  |
| Organizar 🔻 Nueva carpeta | i≓ • 🗍 (                 |
| ★ Favoritos               |                          |
| 🐌 Descargas               |                          |
| Escritorio                |                          |
| 😓 Sitios recientes        |                          |
| =                         |                          |
| 🞇 Bibliotecas             |                          |
| Documentos                |                          |
| land Git                  |                          |
| lmágenes                  |                          |
| 🜛 Música                  |                          |
| Julie Videos              |                          |
|                           |                          |
| 🔩 Equipo                  |                          |
|                           |                          |
| Nombre:                   | Iodos los archivos (*.*) |
|                           | Abrir 💌 Cancelar         |

Dentro de la ventana localizar el archivo y dar clic sobre el botón de Abrir.

• Archivos permitidos: jpg, bmp, gif, jpeg, png, documentos de Office, pdf, txt, xps con un tamaño máximo 10 MB.

| Cargar archivos                                                                                                    |                                                                 |             |                                         | ×         |
|----------------------------------------------------------------------------------------------------|-----------------------------------------------------------------|-------------|-----------------------------------------|-----------|
| 😋 🔵 🗢 🔳 Escritorio 🔸                                                                                                    |                                                                 | <b>▼</b> 47 | Buscar Escritorio                       | Q         |
| Organizar 🔹 Nueva carp                                                                                                    | peta                                                            |             |                                         | 0         |
| <ul> <li>Favoritos</li> <li>Descargas</li> <li>Escritorio</li> <li>Sitios recientes</li> <li>Bibliotecas</li> <li>Documentos</li> <li>Git</li> <li>Imágenes</li> <li>Música</li> <li>Subversion</li> <li>Vídeos</li> </ul> | Fechas de capacitacion.pdf<br>Adobe Acrobat Document<br>91.5 KB |             |                                         | <b>•</b>  |
|                                                                                                    |                                                                 |             |                                         | -         |
| Nombre:                                                                                                    | Fechas de capacitacion.pdf                                      | ▼ To        | dos los archivos (*.*)<br>Abrir 🔽 Canco | ►<br>elar |

Se visualizará el nombre del archivo y dar clic sobre el botón de "Subir".

| Archivos adjuntos                                                             |                                                  |                | ×                    |
|-------------------------------------------------------------------------------|--------------------------------------------------|----------------|----------------------|
| Fechas de capacitacion.pdf<br>(Archivos permitidos: jpg. bmp. gif. jpeg. docu | imentos de Office, pdf. brt. xps   Maximo 10 MB) | Selecció       | onar archivo 🕰 Subir |
| Ver 10 registros                                                              |                                                  | Búsqueda sobre | columnas:            |
|                                                                               | NOMBRE DEL ARCHIVO                               | 12             | lt.                  |
| Total de registros 0                                                          | <u>د</u> ٤                                       |                |                      |
|                                                                               |                                                  |                | Cerrar               |

El sistema solicitará la confirmación de la carga del archivo dando clic en el botón de "Aceptar".

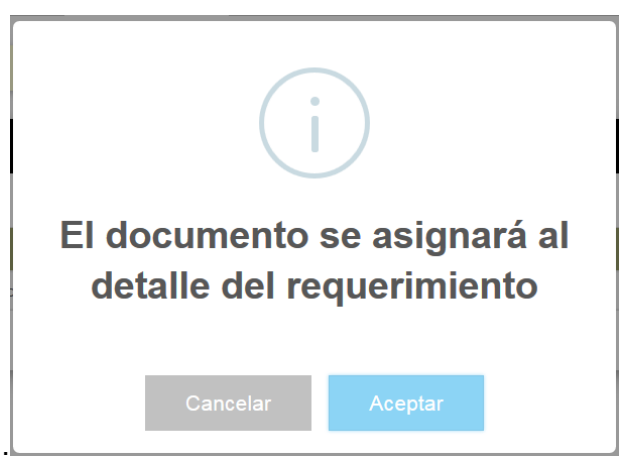

Se mostrará un mensaje de éxito indicando que la carga se realizó correctamente y para finalizar dar clic en el botón "OK".

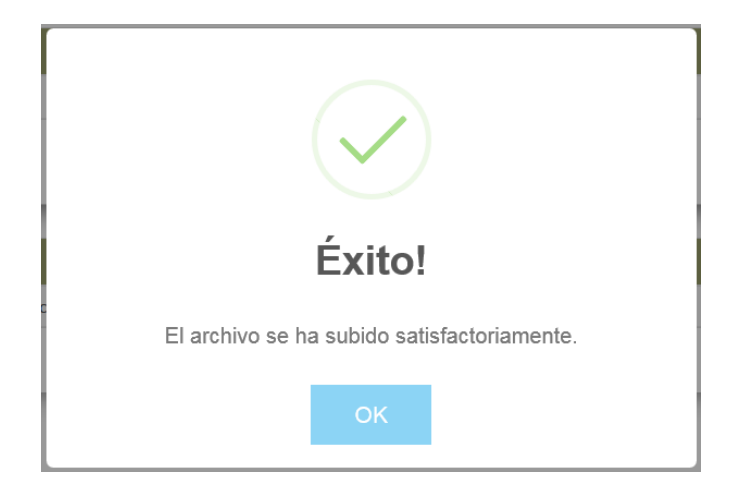

Los archivos se enlistaran en la parte superior los cuales se podrán ver o eliminar con el icono de "basura" o ver con el icono de "enlace".

| Archivos adjuntos                                                                             |         |                     |        |
|-----------------------------------------------------------------------------------------------|---------|---------------------|--------|
| Archivos permitidos: jpg. bmp. gif. jpeg. documentos de Office, pdf. txt. xps   Maximo 10 MB) | 2       | Seleccionar archivo | Subir  |
| /er 10 registros                                                                              | Búsqued | a sobre columnas:   |        |
| NOMBRE DEL ARCHIVO                                                                            | l≞      |                     | 11     |
| Fechas de capacitacion.pdf                                                                    |         | ť                   | tø     |
| Fotal de registros 1 $($ 1 $)$                                                                |         |                     |        |
|                                                                                               |         |                     | Correr |

#### 2.3.1 Eliminar archivo adjunto

Para eliminar el archivo adjunto dar clic sobe el icono de "basura" que se encuentra en cada uno de los registro de los detalles.

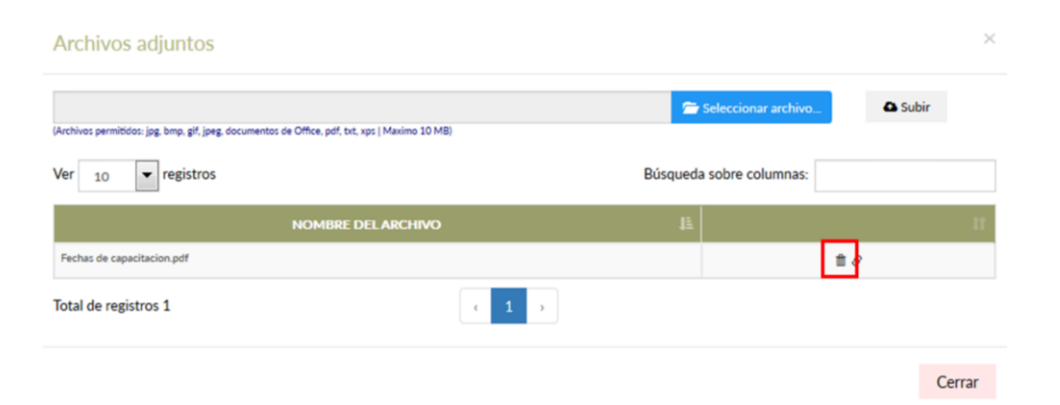

El sistema pedirá que confirme la eliminación del detalle, en caso de no eliminar el registro dar clic sobre el botón de "Cancelar" de lo contrario dar clic sobre el botón de "Aceptar".

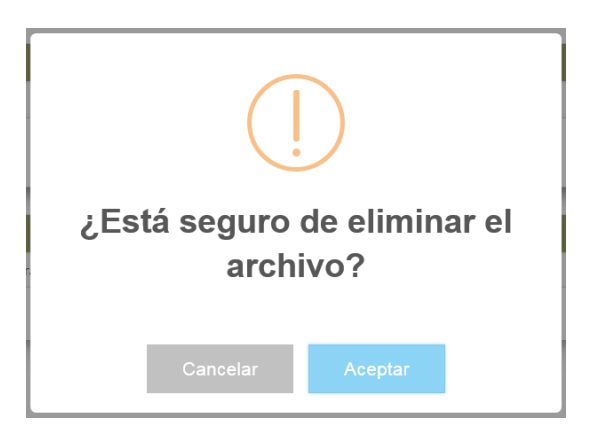

Se visualizará un mensaje de éxito indicando que la eliminación se realizó correctamente y para finalizar dar clic en el botón "OK".

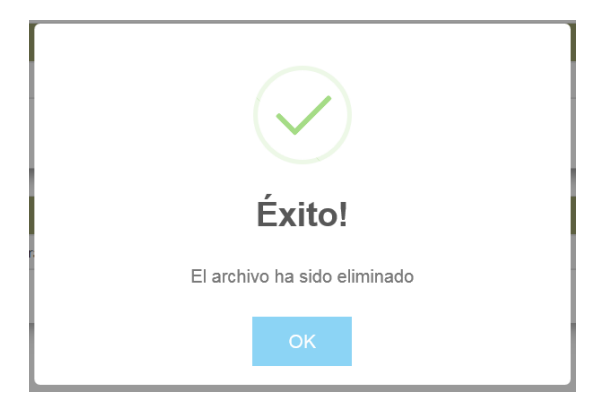

#### 2.3.2 Ver archivo adjunto

Para ver el archivo adjunto dar clic sobe el icono de "enlace" que se encuentra en cada uno de los registro de los detalles.

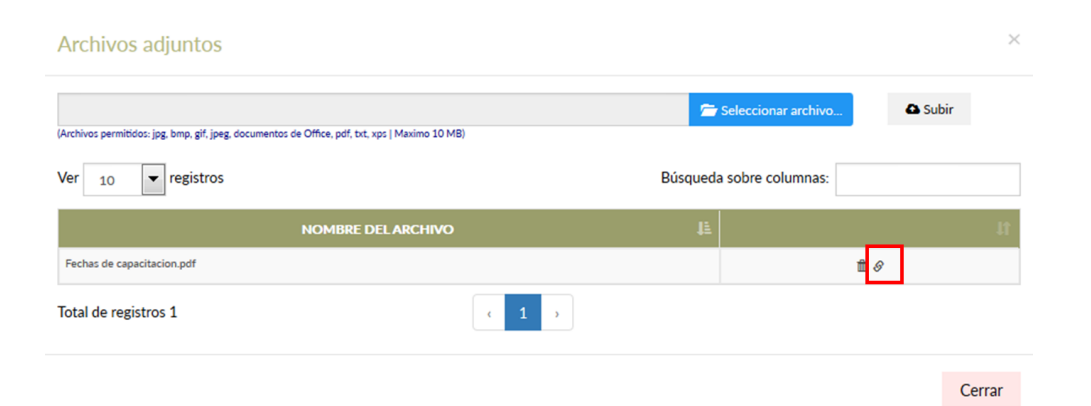

Se abrirá una ventana nueva para visualizar el archivo adjunto para los tipos de archivo jpg, png, gif, jpeg, pdf, txt y xps.

| 🐮 🦆 Página: | 1 de 1 - | - + 80%    | •            | 20 | 5 A |
|-------------|----------|------------|--------------|----|-----|
|             |          |            | 1            |    |     |
| Fecha       | Hora     | Asistentes | Capacitación | -  |     |
| 2016-06-28  | 08:00    | Juan López | SIIF         | _  |     |
| 2016-06-28  | 01:00    | Ana Garcia | Módulo       |    |     |
| 2016-06-29  | 08:00    | Juan López | SIIF         |    |     |
| 2016-06-29  | 01:00    | Ana García | Módulo       |    |     |
| 2016-06-30  | 08:00    | Juan López | SIIF         |    |     |
| 2016-06-30  | 01:00    | Ana García | Módulo       |    |     |
| 2016-06-30  | 08:00    | Juan López | SIIF         | 1  |     |
|             |          |            |              |    |     |
|             |          |            |              |    |     |
|             |          |            |              |    |     |

Los archivos de tipo documento de Office tendrán que ser descargados para poder visualizar o editar.

#### 2.3.3 Excepciones adjuntar archivo

El sistema validará el tipo de archivo este deberá ser un archivo permitidos como jpg, bmp, gif, jpeg, png, documentos de Office, pdf, txt y xps, de lo contrario emitirá el siguiente mensaje:

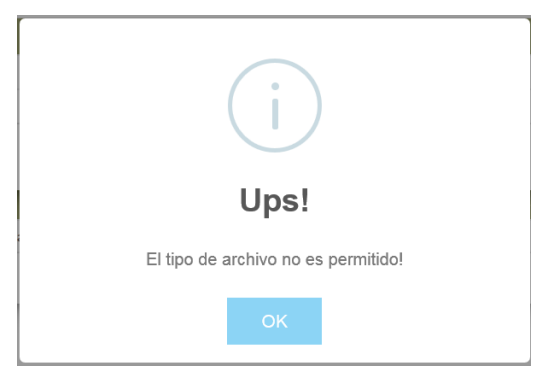

También el sistema validara el tamaño del archivo este no deberá exceder de los 10 MB de lo contrario emitirá el siguiente mensaje:

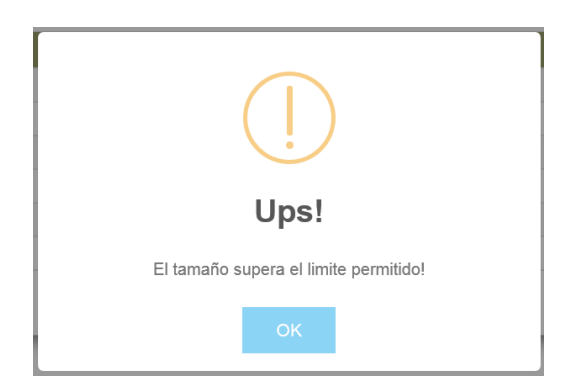

# 2.4 Excepciones agregar detalle

Para guardar el registro del requerimiento se deberá llenar cada uno de los campos solicitados en la ventana emergente, de lo contrario se mostrará el siguiente mensaje:

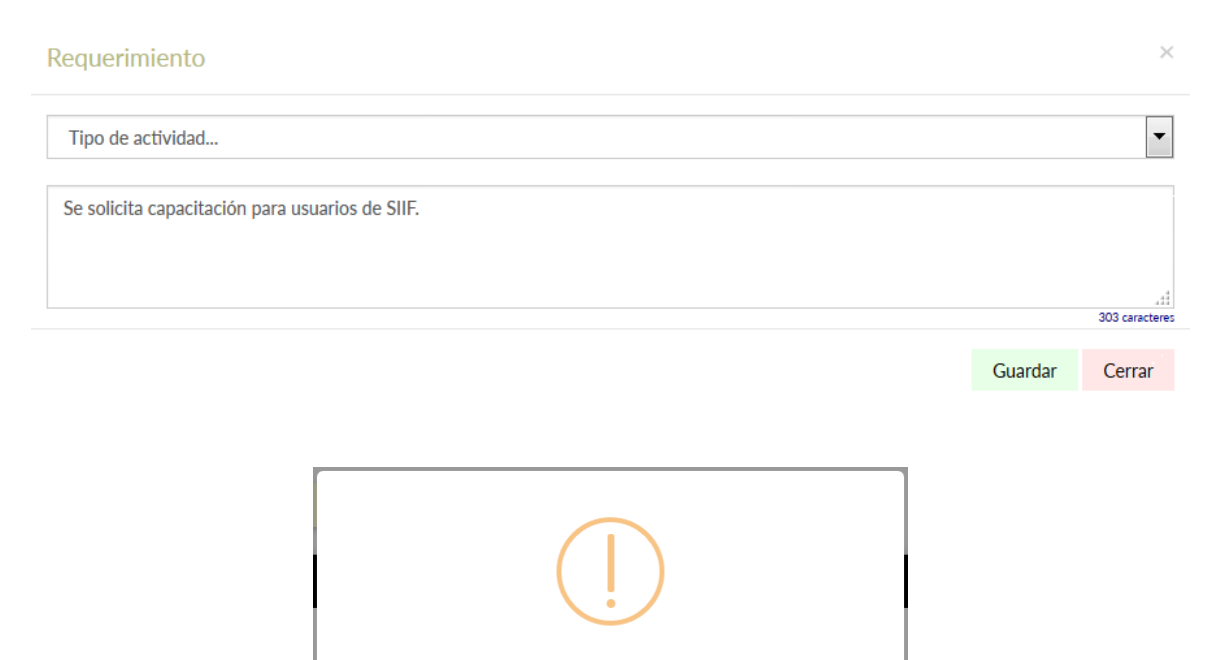

Ups!

Los campos son obligatorios!

# 3 Emitir requerimiento

Una vez que se terminó de registrar los detalles de requerimiento se procede a emitir el requerimiento, dar clic sobre el botón de "2.- Emitir".

| Folio:                     | SR-2016-030-0021                  | Fecha:         | 24/08/201 | 6     | Plataform    | ia: SI       | IF                      | Es        | tatus:En capt    |
|----------------------------|-----------------------------------|----------------|-----------|-------|--------------|--------------|-------------------------|-----------|------------------|
| Tipo de Entidad:           | Municipios                        | Entidad:       | Saltillo  |       |              |              |                         |           |                  |
| ecomendación: Define un de | etalle de requerimiento por cao   | la necesidad   |           |       |              | <b>♀</b> Ayu | da 🗉 1 Agregar detalle  | ⊠2 Emitir | <b>≮</b> Regresa |
| Detalle de Requerim        | iento                             |                |           |       |              |              |                         |           |                  |
| Ver 10 💌 registros         |                                   |                |           |       |              |              | Búsqueda sobre columnas | i:        |                  |
| # LE ACTIVIDAD LI          | DESCR                             | PCIÓN          | tt.       | DA JÎ | ASIGNACIÓN 👫 | DP II        | ATENDIDO POR            | ESTATUS 🕸 | 1L               |
| 0 Capacitación             | Se solicita capacitación para usu | arios de SIIF. |           | 0     |              | 0            |                         | Registro  | 1 🕯 🛆            |
| Total de registros 1       |                                   |                | · 1 >     |       |              |              |                         |           |                  |
|                            |                                   |                |           |       |              |              |                         |           |                  |

El sistema pedirá la confirmación del cambio de estatus a "Emitida" en caso de no proceder con la acción dar clic sobre el botón de "Cancelar" de lo contrario dar clic sobre el botón de "Aceptar".

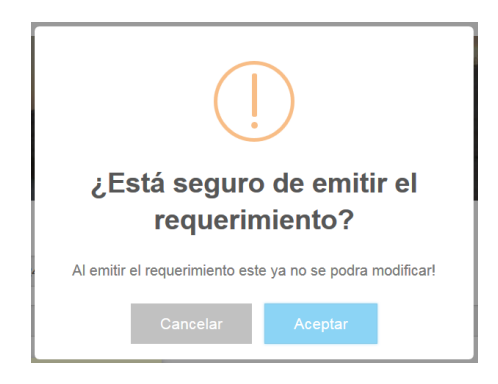

Se visualizará un mensaje de éxito indicando que el cambio de estatus se realizó correctamente y para finalizar dar clic en el botón "OK".

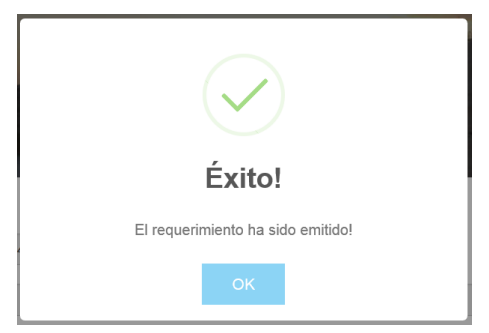

Una vez emitido el requerimiento este ya no podrá ser modificado solo será consultado.